## Guidelines to submit online application of MGSS and GJSS 2023-2024

Step 1: Go to web portal: goischolarship.com.np

Step 2: Select applicable scheme: MGSS (for class 11) / GJSS (for undergraduate courses)

Step 3: Read instructions and click on - Continue Process

Step 4: Click on 'Create new user ID' and fill the details to create new account.

**Step 5**: Check activation message received on e-mail ID given at the time of creating new account;

Step 6: Activate by clicking on 'Activate Your Account'

Step 6: Fill the Application Form using User ID and Password

Step 7: Submit application form and check your e-mail account for acknowledgement slip

received only after final submission of the form.

## Documents required to be uploaded at the time of submission of online application form are:

## Mahatma Gandhi Scholarship Scheme (MGSS)

- (i). Photo
- (ii). Cass 10th mark-sheet;
- (iii). Proof of student studying in Class 11 (not mark-sheet) **duly attested by the Principal / Head of institute**
- (iv). Citizenship certificate (**if in Nepali language then English translation copy from Notary Public**)
- (v). Proof in respect of physically challenged candidates issued by CDO/LDO/ Municipality Head (**if applicable**).
- (vi). Latest income proof certificate.

## **Golden Jubilee Scholarship Scheme (GJSS)**

- (i). Photo
- (ii). Cass 12th mark-sheet;
- (iii). Proof of student studying in Graduate / Degree course (not mark-sheet) **duly attested by the Principal / Head of institute**
- (iv). Citizenship certificate (if in Nepali language then English translation copy from Notary Public)
- (v). Proof in respect of physically challenged candidates issued by CDO/LDO/ Municipality Head (**if applicable**).
- (vi). Latest income proof certificate.